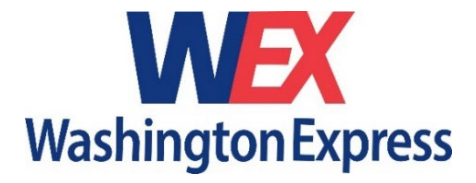

# Online Ordering Guide:

## WEXlink

### Table of Contents:

| Accessing WEXlink                  | 2  |
|------------------------------------|----|
| Place An Order                     | 3  |
| Create A Round-Trip                | 6  |
| Track Your Order                   | 6  |
| View delivery map                  | 7  |
| Print shipping label               | 7  |
| View/print proof of delivery (POD) | 7  |
| Track events                       | 7  |
| View images/documents              | 7  |
| Edit Your Address Book             | 8  |
| Update Password                    | 9  |
| View Reports/Invoices              | 9  |
| Need Assistance?                   | 10 |

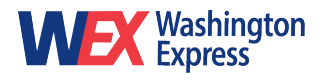

#### Accessing WEXlink

Go to <u>www.washingtonexpress.com</u> and click the **place order** button. You will be directed to the customer portal. Login to your account or continue as a guest.

| Log III                    |                  |
|----------------------------|------------------|
| Don't have an account? Con | tinue as a guest |
| User Name                  |                  |
| Type your username         |                  |
| Password                   |                  |
| Type your password         | ø                |
| Remember me                |                  |
|                            | Log in           |

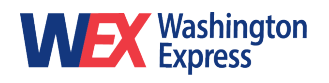

#### **Place An Order**

Select **Place Order** in the lefthand menu and enter your delivery details.

|                  |                       |                                                             | Delivery Tir | mes Filing Guid       | lelines Bil     |                                                                           |
|------------------|-----------------------|-------------------------------------------------------------|--------------|-----------------------|-----------------|---------------------------------------------------------------------------|
|                  | Place Order           | Place Order<br>Enter your order details here                | 3            |                       |                 |                                                                           |
|                  | • Track Order         |                                                             |              |                       |                 |                                                                           |
|                  | C Reports             | Order Ready By                                              |              |                       | ^               |                                                                           |
|                  |                       | Ready by*<br>Tuesday June 25, 2024<br>Ready by*<br>11:30 AM |              | EDT 🔇                 | ASAP            | Choose your ready<br>date/time.                                           |
|                  |                       |                                                             |              |                       |                 | Quickly swap your<br>default pick-up address<br>with the delivery address |
|                  | Pickup                | <mark></mark>                                               | ivery Info   |                       | Clear form ^    |                                                                           |
|                  | Add from Address B    | ook or Google Maps                                          |              |                       |                 | Select from your saved                                                    |
|                  |                       | address                                                     |              | nick-up details below |                 |                                                                           |
|                  | Name*                 |                                                             |              |                       |                 |                                                                           |
|                  | Washington Expre      | 255                                                         |              |                       |                 |                                                                           |
|                  | Street Address*       |                                                             |              |                       |                 |                                                                           |
|                  | 11460 Edmonton        | Rd                                                          |              |                       | !               |                                                                           |
|                  | Apt, Suite, Bldg (opt | ional)                                                      | City*        |                       |                 |                                                                           |
| Check this       | Suite 100             |                                                             | Beltsville   |                       |                 |                                                                           |
| box if we are    | State*                | Postal code*                                                |              | Country*              |                 |                                                                           |
| picking up       | Maryland              | \$ 20705                                                    |              | USA                   | \$              |                                                                           |
| from a residence | Residence             |                                                             |              |                       | Validate        |                                                                           |
|                  | Stop notes (optional  | )                                                           |              |                       |                 | Leave any relevant notes, i.e.                                            |
|                  | e.g. Leave at front   | desk                                                        |              |                       |                 | "nick-up at reception"                                                    |
|                  | Contact (optional)    | Contact phone                                               | (optional)   | Contact e-mai         | il (optional)   |                                                                           |
|                  | Jane Doe              | 301-210-350                                                 | C            | jane.doe@w            | ashingtonexpres |                                                                           |
|                  | Save Address          | ss Book                                                     |              |                       |                 |                                                                           |
| To save this ir  | nfo for future        |                                                             |              |                       |                 |                                                                           |
| deliveries, ch   | oose "Add to          |                                                             |              |                       | _               |                                                                           |
| Address Book     | <"                    |                                                             |              |                       | <u></u>         | ack to table of contents                                                  |

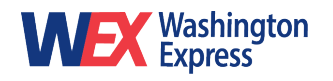

| 0               | Delivery                       | ב Swap Pickup/[         | Delivery Info          | Clear               | form A   |                                 |
|-----------------|--------------------------------|-------------------------|------------------------|---------------------|----------|---------------------------------|
|                 | Add from Address Book or Go    |                         | Select from your saved |                     |          |                                 |
|                 | <b>Q</b> Search for an address | address book or enter   |                        |                     |          |                                 |
|                 |                                | delivery details below. |                        |                     |          |                                 |
|                 | Name*                          |                         |                        |                     |          |                                 |
|                 | e.g. John Smith                |                         |                        |                     |          |                                 |
|                 | Street Address*                |                         |                        |                     |          |                                 |
|                 | e.g. 2700 Greens Rd.           |                         |                        |                     |          |                                 |
|                 |                                |                         | 212                    |                     |          |                                 |
|                 | Apt, Suite, Bldg (optional)    |                         | City*                  |                     |          |                                 |
| Check this      | e.g. Door 27, Floor 4          |                         | WASHING                | UN                  |          |                                 |
| box if we are   | State*                         | Postal code*            |                        | Country*            |          |                                 |
| delivering to   | Washington D.C                 | e.g. 12345              |                        | USA                 | \$       |                                 |
| a residence     |                                |                         |                        |                     | Validate |                                 |
|                 | Residence                      |                         |                        |                     |          |                                 |
|                 | Stop notes (optional)          |                         |                        |                     |          | Leave any relevant notes, i.e.  |
|                 | e.g. Leave at front desk       |                         |                        |                     | •        | "call contact upon arrival" or  |
|                 | Contact (optional)             | Contact phon            | e (optional)           | Contact e-mail (opt | tional)  | "leave with reception"          |
|                 | e.g John Smith                 | e.g. 555 918            | 301                    | e.g. john@examp     | le.com   |                                 |
|                 | Save Address                   |                         |                        |                     |          |                                 |
| _               | Add to Address Book            |                         |                        |                     |          |                                 |
|                 |                                |                         |                        |                     |          |                                 |
| To save this in | fo for future                  |                         |                        |                     |          |                                 |
| deliveries, che | oose "Add to                   |                         |                        |                     |          |                                 |
| Address Book    |                                |                         |                        |                     |          |                                 |
|                 |                                |                         |                        |                     |          |                                 |
|                 |                                |                         |                        |                     |          |                                 |
|                 |                                |                         |                        |                     |          | Enter your desired service type |
|                 | Service Details                |                         |                        |                     | ~        | and package type here. Use      |
|                 | Delivery Service type*         |                         | Package type (o        | ptional)            |          | the "quote this order" button   |
|                 | Regular                        | \$                      | Box-Trunk              |                     | \$       | at the bottom of the page to    |
|                 | Pieces*                        |                         | Weight*                |                     |          | view the time parameters and    |
|                 | 1                              |                         | 1                      |                     | lbs      | cost of each service type.      |
|                 | Vehicle*                       |                         |                        |                     |          | L                               |
|                 | Car                            | \$                      |                        |                     |          |                                 |
|                 |                                |                         |                        |                     |          | Enter your vehicle type. You    |
|                 |                                |                         |                        |                     |          | can view what areas quality for |
|                 |                                |                         |                        |                     |          | zone map" in the top right      |

menu.

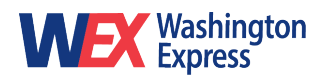

#### WEXlink Online Ordering System

| Reference (optional) B/L(Alias) (option |                                                                                                    | nal)                                                                                                    |                                                                                                    |                                                      | This is where you can enter                              |                                                                |                                                                                                    |
|-----------------------------------------|----------------------------------------------------------------------------------------------------|----------------------------------------------------------------------------------------------------|----------------------------------------------------------------------------------------------------|------------------------------------------------------|----------------------------------------------------------|----------------------------------------------------------------|----------------------------------------------------------------------------------------------------|
| Reference detail                        | eference detail Reference deta                                                                                                    |                                                                                                    | ail                                                                                                    |                                                      |                                                          | your firm's hilling reference                                  |                                                                                                    |
| Other (optional) Invoice (optional)     |                                                                                                    | )                                                                                                    |                                                                                                    |                                                      | applicable                                               |                                                                |                                                                                                    |
| Reference detail Reference deta         |                                                                                                    | ail                                                                                                    |                                                                                                    |                                                      |                                                          |                                                                |                                                                                                    |
| Notifications<br>Send<br>E-mail         | 0                                                                                                    | To<br>jane.doe@wa<br>Add an emai                                                                                               | ashingtonexpress                                                                                                    | When shipment is<br>3 Events<br>Created<br>Delivered | Save<br>\$                                               | ~<br>一<br>つ                                                    | Check off which delivery<br>notifications you would like to<br>receive & add additional                                                                                                    |
|                                         | \$                                                                                                    | Add an emai                                                                                                    | l address                                                                                                    | Pickedup                                             | ~                                                        | Ō                                                              |                                                                                                    |
|                                         |                                                                                                    |                                                                                                    |                                                                                                    |                                                      |                                                          |                                                                |                                                                                                    |
| Notes (ont                              | tional)                                                                                                    |                                                                                                    |                                                                                                    |                                                      | Ad                                                       | d any                                                          | v additional notes about what                                                                                                    |
| Notes (opt                              | tional)                                                                                                    |                                                                                                    |                                                                                                    |                                                      | Ad<br>we<br>ins<br>rel                                   | d any<br>e're pi<br>struct<br>evant                            | v additional notes about what<br>cking up, delivery<br>ions, or attach any images or<br>t documents about the order.                                                                                                    |
| Notes (opt                              | tional)<br>Z Ship (opti<br>ad enter a sho<br>ion entered in<br>e, select that<br>late all the<br>se <b>Default</b> to                                                                 | ional)<br>ort phrase in 1<br>this order fo<br>phrase in the<br>aved informat<br>save/overwri                                   | the text area belong<br>r use again later.<br>EZ Ship menu c<br>ion.<br>te the default inter<br>an order.                       | ow to save<br>on the top<br>formation                | Ad<br>we<br>ins<br>rel<br>If t<br>rec<br>an<br><b>EZ</b> | d any<br>e're pi<br>struct<br>evant<br>his w<br>quest<br>"EZ S | v additional notes about what<br>cking up, delivery<br>tions, or attach any images or<br>t documents about the order.<br>ill be a frequent delivery<br>, save the entire order as<br>Ship" order and <b>"Fill with</b><br>" next time. |
| Notes (opt                              | tional)<br>Z Ship (option<br>and enter a shore<br>on entered in<br>e, select that<br>late all the sa<br>se <b>Default</b> to<br>e to see every<br>information for<br>a later (EZ Ship | ional)<br>ort phrase in the<br>this order fo<br>phrase in the<br>aved informat<br>save/overwri<br>y time you pla<br>or<br>Writ | the text area below<br>r use again later.<br>EZ Ship menu c<br>ion.<br>te the default inf<br>ice an order.<br>te the EZ Ship na | ow to save<br>on the top<br>formation<br>ame         | Ad<br>we<br>ins<br>rel                                   | d any<br>e're pi<br>struct<br>evant<br>his w<br>quest<br>"EZ S | v additional notes about what<br>cking up, delivery<br>tions, or attach any images or<br>t documents about the order.<br>ill be a frequent delivery<br>, save the entire order as<br>Ship" order and <b>"Fill with</b><br>" next time. |

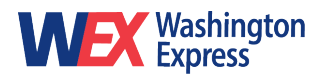

#### **Create A Round-Trip**

Once your order is placed, you can order a round-trip under the **Place a new order** menu.

| <ul> <li>(301) 210-3800</li> <li>Distance: 0 mi</li> <li>OMX, 11460 Edmonston Ro<br/>20705, USA</li> <li>(301) 210-0890</li> </ul> | <ul> <li>(301) 210-3500</li> <li><i>Distance: 0 mi</i></li> <li>OMX, 11460 Edmonston Road, A, Beltsville, MD 20705, USA</li> <li>(301) 210-0890</li> </ul> |  | B<br>B<br>Coole<br>Keyboard ahortouts Map data @2024 Terms Report a map error<br>Distance: 0 mi |
|----------------------------------------------------------------------------------------------------|----------------------------------------------------------------------------------------------------|--|-------------------------------------------------------------------------------------------------|
| chad.thomas@moveomx.com                                                                                                    |                                                                                                    |  | 🖶 Print                                                                                         |
| OMX Stop Note                                                                                                    |                                                                                                    |  | Print this order's details                                                                      |
| Order Details                                                                                                    |                                                                                                    |  | Print shipping label →                                                                          |
| Ready Date                                                                                                    |                                                                                                    |  |                                                                                                 |
| Tuesday June 25, 2024, 4:00PM                                                                                                    |                                                                                                    |  | Place a new order                                                                               |
| Package Details                                                                                                    |                                                                                                    |  | Place a new blank or pre-filled order                                                           |
| Service type<br>Regular                                                                                                    | Package type<br>Env-Pkg                                                                                                    |  | Order from same pickup address →                                                                |
| Pieces<br>1                                                                                                    | Weight<br>11bs                                                                                                    |  | Order round trip →                                                                              |
| <b>Vehicle</b><br>Car                                                                                                    | DLC value<br>\$0.00                                                                                                    |  | Order from default location →                                                                   |
| Collect Cash on Delivery?                                                                                                    |                                                                                                    |  | Order from a new location →                                                                     |
| Order References                                                                                                    |                                                                                                    |  |                                                                                                 |

#### Track Your Order

In **Keywords**, enter the order # (found in your confirmation email) to directly pull up the order, or enter any relevant order detail or select a date range and click the search button.

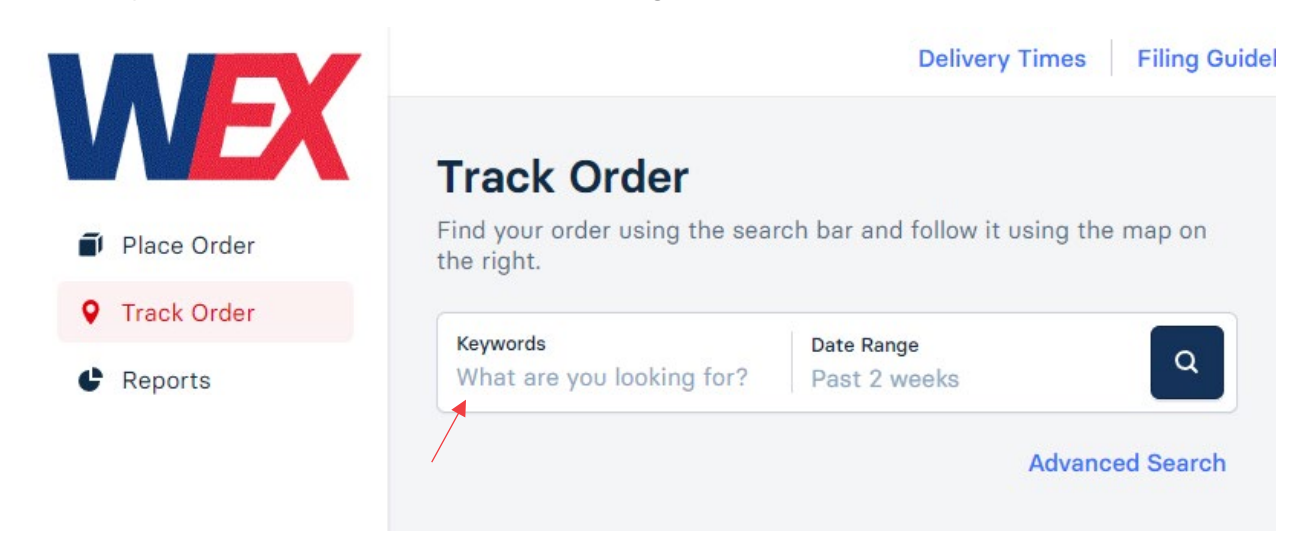

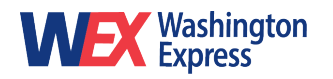

From the tracking page, you can:

- 1. View delivery map.
- 2. Print your shipping label.
- 3. View/print your proof of delivery (POD), including signature and photo proof of delivery.
- 4. Track events (i.e. track driver stops, contact issues, order issues, etc).
- 5. View images/documents attached to the order.

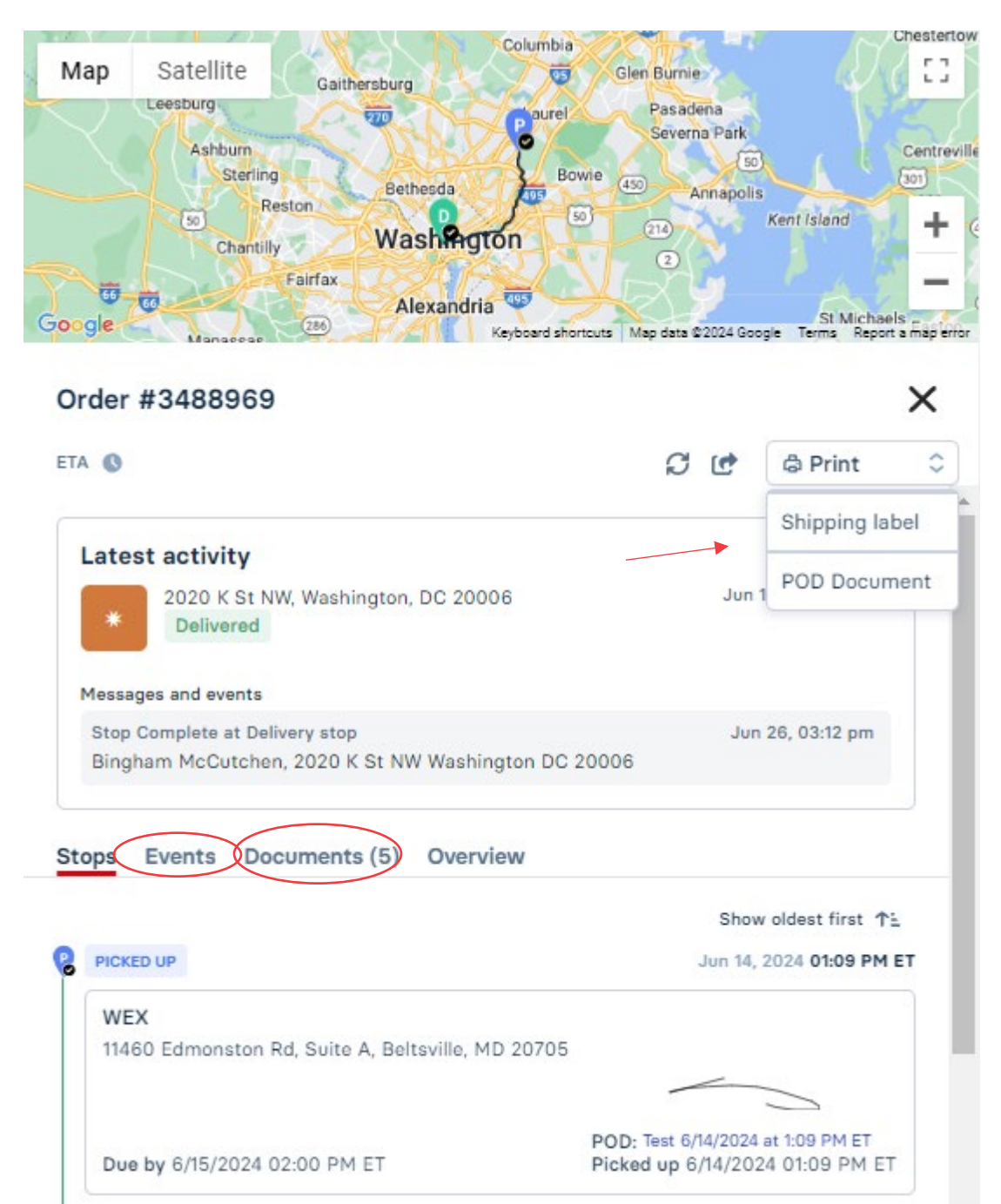

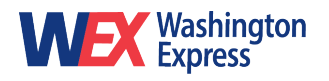

#### Edit Your Address Book

1. To add or edit your delivery address book, navigate to the **settings icon** in the bottom left corner and click **Account preference**.

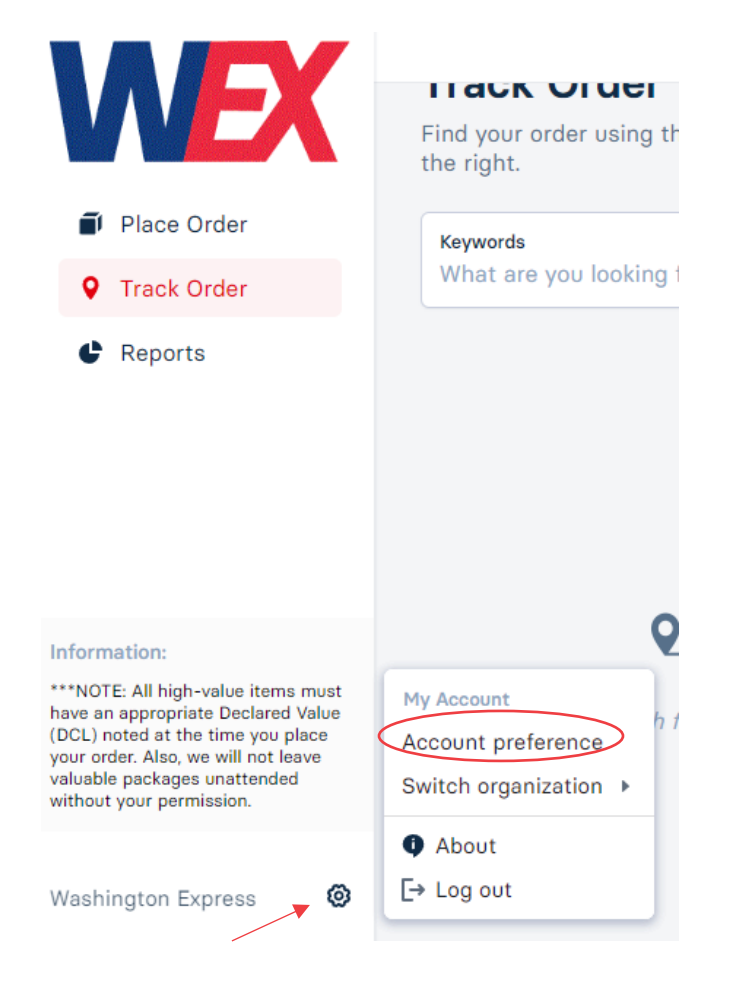

2. Save new addresses to your public (or company) address book or to your personal list.

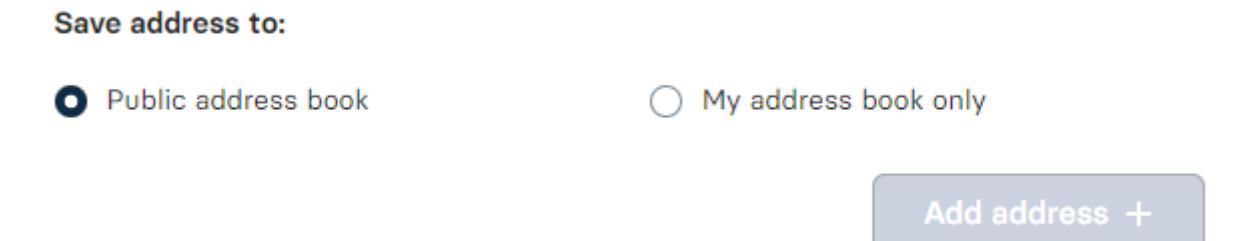

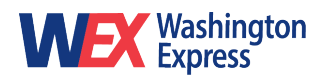

#### **Update Password**

To change your password, navigate to the **settings icon** and click **Account preference**. Under the **Administratio**n tab, you will see the option to update your password.

| My Account                   |                       |
|------------------------------|-----------------------|
| Address Book EZ Ship Adminis | stration              |
| Change Password              |                       |
| Username <b>amontoya</b>     |                       |
| Current Password*            |                       |
| New Password*                | Confirm New Password* |
|                              | Update Password       |

#### **View Reports/Invoices**

To view order summaries and current or past invoices, navigate to the **Reports** tab in the lefthand menu.

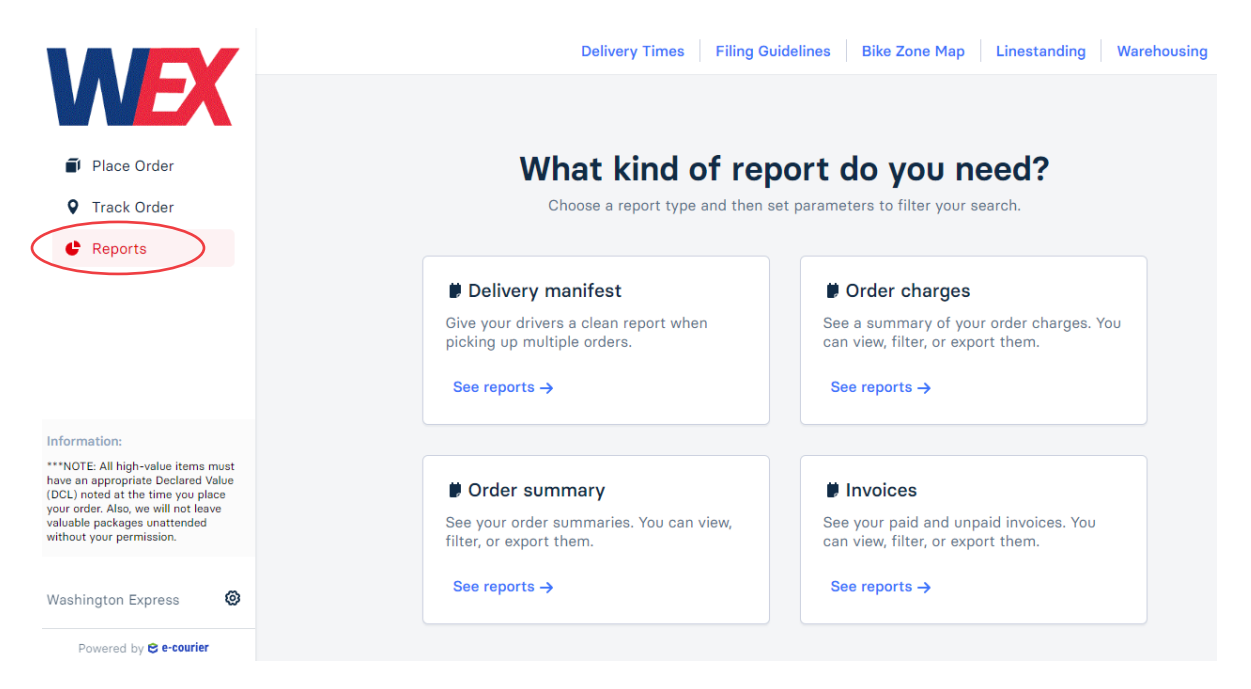

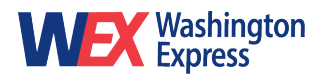

#### Need Assistance?

Contact **Customer Service** Email: <u>info@washingtonexpress.com</u> Phone: (301) 210-3500